## Instrukcja logowania

## Logowanie się i uczestniczenie w zajęciach za pośrednictwem zainstalowanej aplikacji na komputerze lub telefonie

 Ściągnij aplikację Microsoft Teams na swój komputer lub urządzenie przenośne (telefon lub tablet) ze strony: <u>https://www.microsoft.com/pl-pl/microsoft-365/microsoft-teams/download-app</u>

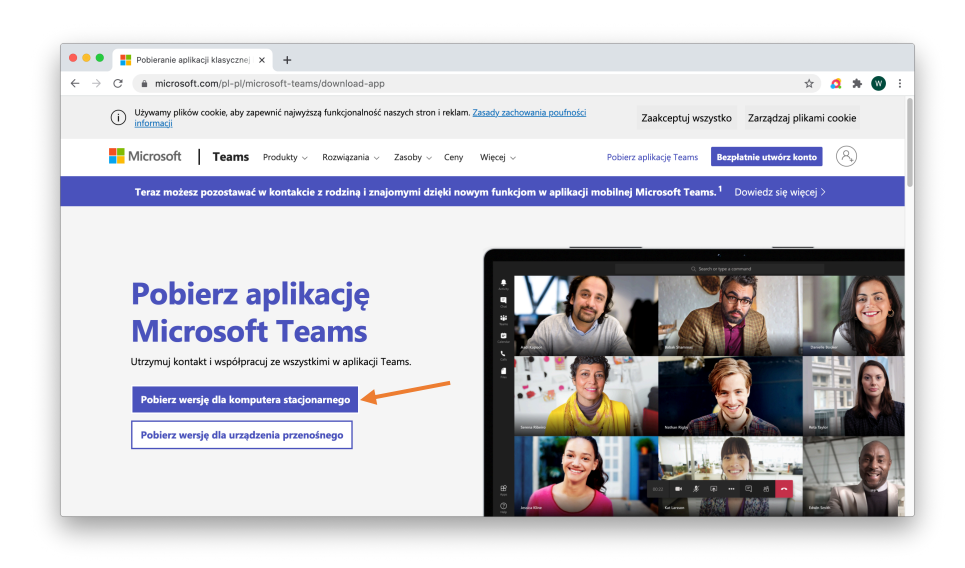

Po pobraniu aplikacji proszę ją zainstalować na komputerze tak jak zwykłą aplikację (nowy program).

- Po zainstalowaniu, kliknij i uruchom program. Ikona programu (skrót) powinna znajdować się na pulpicie.
- Po otwarciu okienka programu, podaj swój szkolny adres e-mail (przykład: <u>x.nazwisko@zenreiki.edu.pl</u>) a następnie kliknij "Zaloguj się".
- Po kliknięciu "Zaloguj się" zostaniesz poproszony o podanie swojego hasła. Wprowadź aktualne hasło, a jeżeli z jakiś powodów go nie znasz, skontaktuj się z nami telefonicznie.

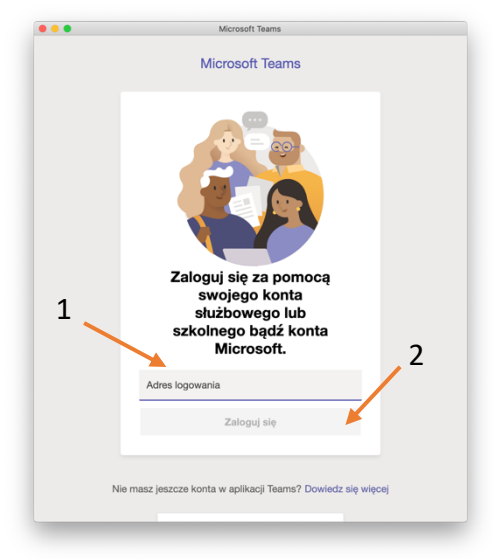

5. Tak może wyglądać okienko, w którym należy wprowadzić hasło logowania.

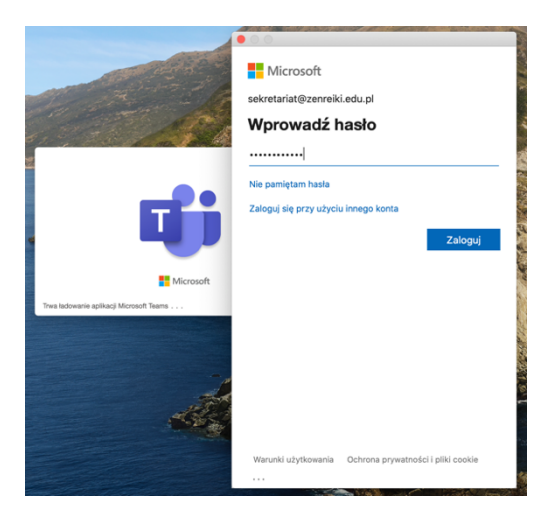

6. Po zalogowaniu się otworzy się panel, w którym będziesz miał dostęp do pokoju, w którym odbywać się będą zajęcia.

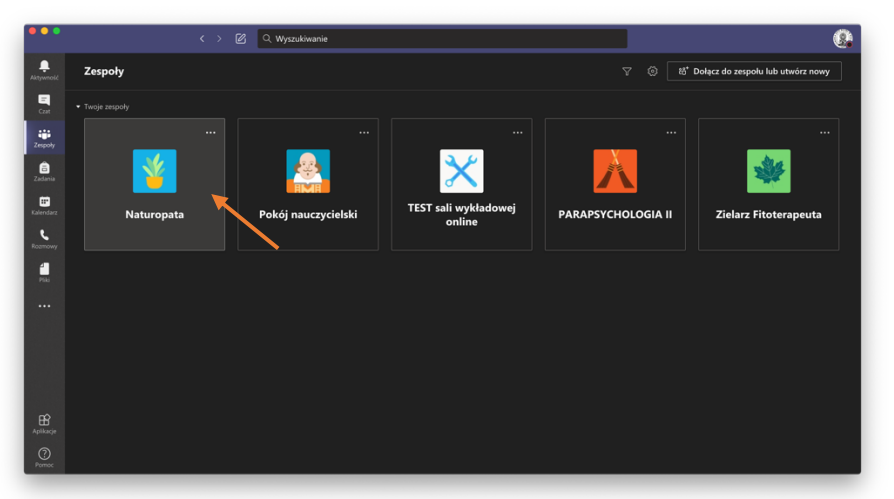

W zależności od uprawnień w panelu możesz zobaczyć kilka grup. Kliknij grupę do której należysz, aby dołączyć do zajęć online. Dla potrzeb tego instruktarzu klikamy grupę "Naturopata".

7. Po otwarciu grupy, widzisz listę z minionymi spotkaniami oraz tymi, które są zaplanowane na najbliższy czas.

| •••             | < > Ø      | Q, Wyszukówanie                                                                                                    | 8 |
|-----------------|------------|----------------------------------------------------------------------------------------------------|---|
| Aktywność       |            | <mark>ğ <b>Ogólny</b> Wpisy Pliki Notes zajęć</mark> Zadania Oceny Referaty na zajęcia - k 1 więcej 🗸 🕂                                                                                                    |   |
| Cast            | <u> </u>   | Por Dogun Strukt 2003/09/1015     Spotkanie Psychologia - od zostało anulowane     Opowiedz                                                                                                    |   |
| Zespoły         | Naturopata |                                                                                                    |   |
| ê               | Naturopata | Piotr Dacjusz Górski 24.08.2019 16:14                                                                                                    |   |
| Zadania         |            | Użytkownik zaplanował spotkanie                                                                                                    |   |
| EF<br>Kalendarz |            | Psychologia - cd<br>sobota, 24 sierpnia 2019 o 17:00                                                                                                    |   |
| L.              |            |                                                                                                    | C |
|                 |            | Post Dacjus Geneti 1:03:2013 1931  Coproli projekticne va genezie choroby - choroby psychosomatyczne  choroby psychosomatyczne  choroby contractione choroby  past areaction  Past areaction  Past areaction |   |
|                 |            | Człowiek i choroba<br>niedziela, 25 sierpnia 2019 o 17.00                                                                                                    |   |
|                 |            | 6 odpowiedzi od użytkownika Piotr Dacjusz<br>∢ Odpowiedz                                                                                                    | C |
| Aplikacje       |            |                                                                                                    |   |
| Pomoc           |            | Ay C © @ @ @ @ @ A                                                                                                    | ⊳ |

 Aby dołączyć do spotkania – podczas jego trwania należy kliknąć w odpowiedni "pokój". Dla naszego instruktarzu klikniemy w spotkanie, które odbyło się 25 sierpnia 2019 roku o 17:00

| •••            | < > 図               | Q, Wyszukiwanie                                                                                                    | 8            |
|----------------|---------------------|----------------------------------------------------------------------------------------------------|--------------|
| Aktywność      | < Wszystkie zespoły | Ggólny Wipisy Pliki Notes zajęć Zadania Oceny Referaty na zajęcia - k 1 więcej v +                                                                                                    | ⊕ Zespół ··· |
| Curt           | <u></u>             | Soptikanie Psychologia - cd zostało anulowane      Otpowiet:     Otpowiet:                                                                                                    |              |
| Zespoły        | Network             |                                                                                                    |              |
| E<br>Začanja   | Naturopata          | Pietr Dacjuz Gónki 24082019 16:14<br>Użytkownik zaplanował spotkanie                                                                                                    |              |
| E<br>Kalendarz | Zajęcia dodatkowe   | Psychologia - cd<br>sobota, 24 sierpria 2019 a 17.00                                                                                                    |              |
| L.<br>Rozmowy  |                     | 13 odpoviedzi od użytkownika Piotr Dacjusz<br>↓ - Odpowiedz                                                                                                    | G            |
| -<br>          |                     | Port Dupour Genetic - 2013/01/19/31     express lagorithmer argenesis choreby - choreby psychosonatyrzne     extractive spectra choreby     extractive spectra     extractive spectra     extractive spectra |              |
|                |                     | Polata vecej<br>Człowiek i choroba<br>nedzela, 25 serpna 2019 o 1700                                                                                                    |              |
|                |                     | é odpowiedzi od użystownika Piotr Degusz<br>← Odpowiedz                                                                                                    | G            |
| Aplikacje      |                     |                                                                                                    |              |
| Pomoc          |                     | Ay C © ഈ IP ⊕ \$ 2 ···                                                                                                    | ⊳            |

Po kliknięciu otworzy się okno ze szczegółowymi informacjami o spotkaniu. Aby do niego dołączyć należy kliknąć "Dołącz"

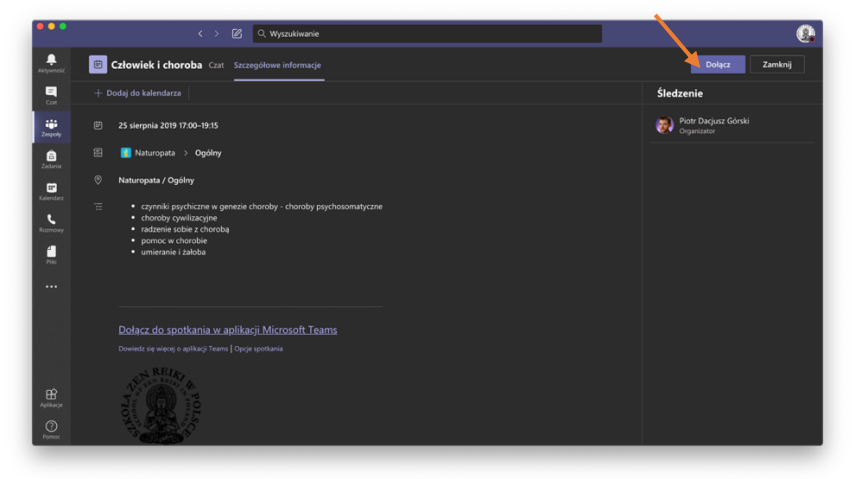

9. Po kliknięciu "Dołącz" otworzy się okienko z potwierdzeniem. Warto pamiętać, aby przed połączeniem wyłączyć (a) kamerę i (b) mikrofon a następnie kliknąć "Dołącz teraz (c)"

| Wybierz opcje wi<br>             | deo i dźwięku                    |
|----------------------------------|----------------------------------|
|                                  | Dźwięk z komputera Ø             |
|                                  | Wewnętrzny mikrofon i głośniki 🍣 |
| 💦<br>Twoja kamera jest wyłączona |                                  |
|                                  | b<br>Dźwięk z telefonu           |
|                                  | Dźwięk z sali                    |
| 🖎 🔘 🚿 Filtry w tle 🕸             | 😡 Nie używaj dźwięku 🔿           |
| a                                | Anuluj Dołącz teraz              |

10. Po kliknięciu "Dołącz teraz" wejdziesz do pokoju online w którym odbywają się zajęcia.

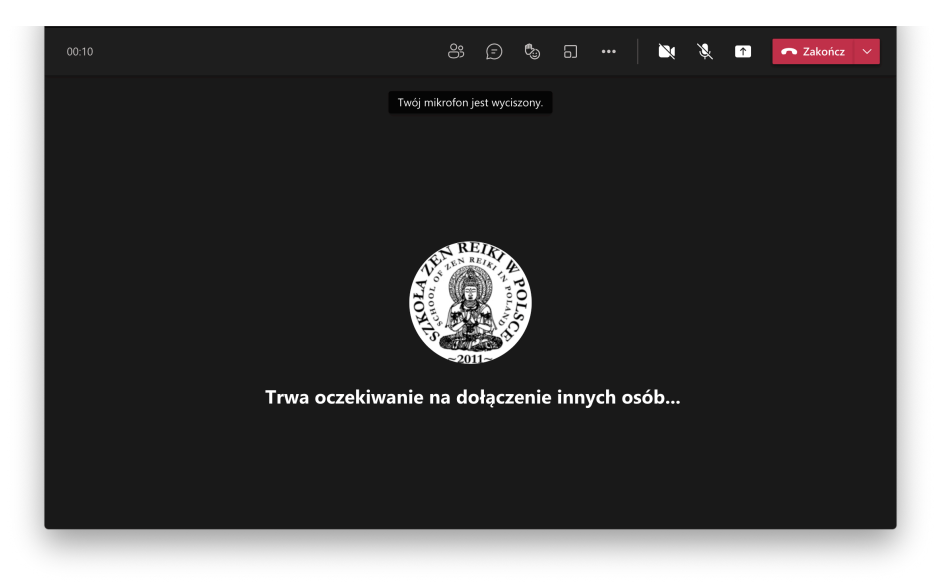

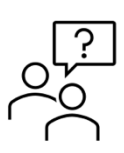

Jeżeli masz problemy z logowaniem zapraszamy do kontaktu telefonicznego w godzinach naszej pracy.

## +48 32 307 47 57

Pomoc techniczna udzielana jest pod nr wew. 1.

Proszę podczas rozmowy być przy komputerze z dostępem do Internetu.